## Инструкция пользователя услуги «Видеотека» при просмотре IP – ТВ на компьютере

При просмотре IP-TV на компьютере для пользования услугой «Видеотека» необходимо осуществлять просмотр IP-TV через браузер (с использованием логина и пароля).

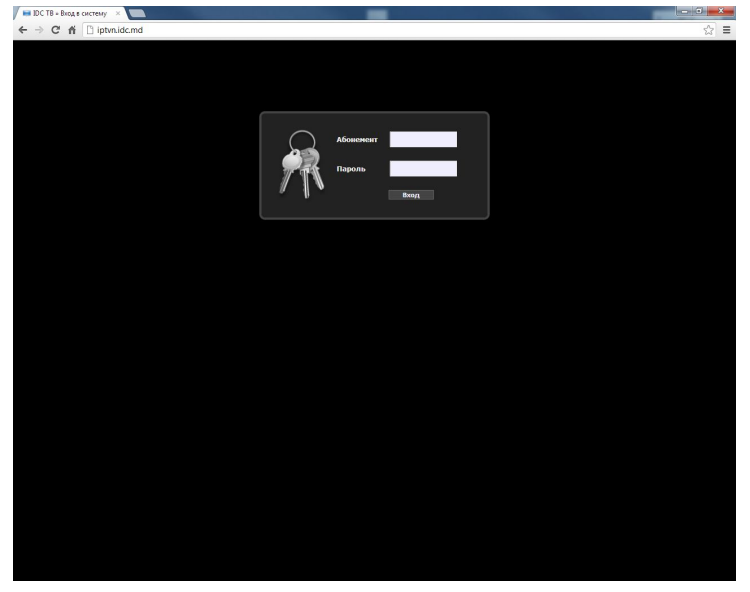

1. Внизу раскрывшегося окна на рабочей панели находится значок «Видеотека», при нажатии которой попадаем в меню «Видеотека».

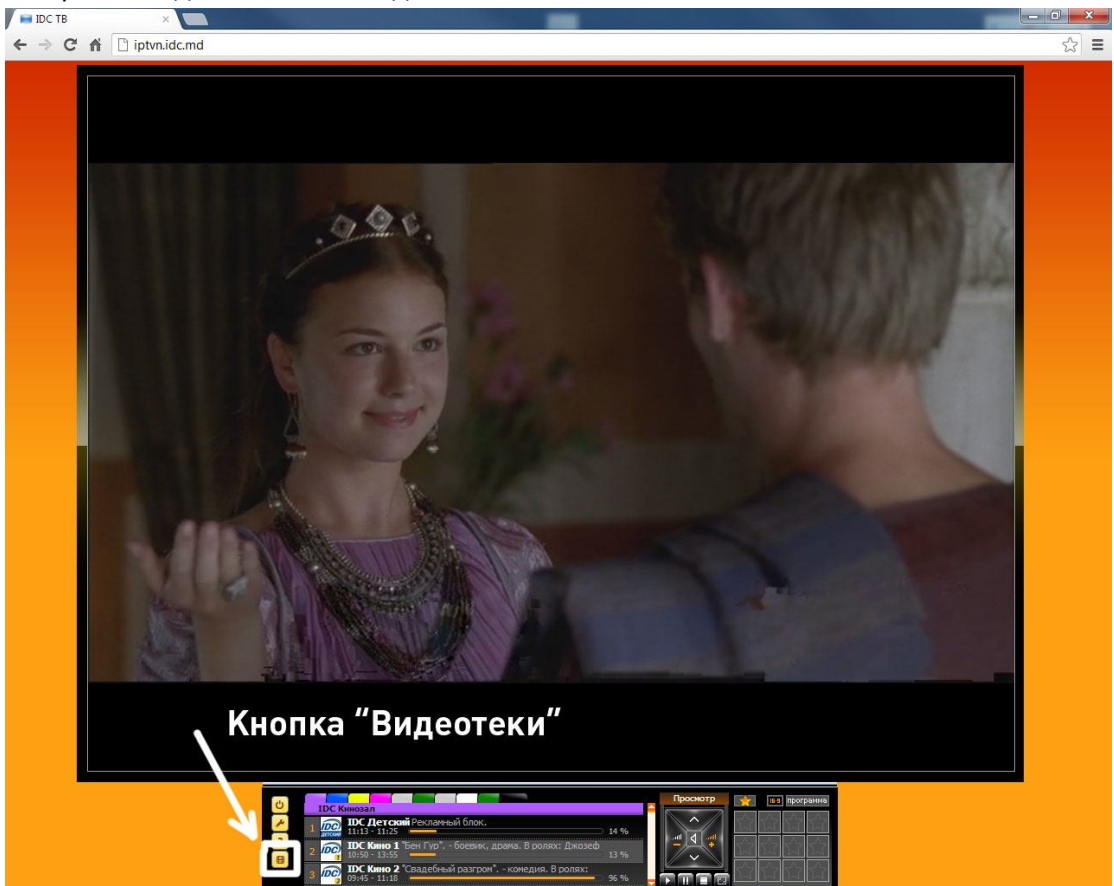

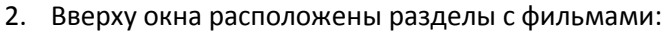

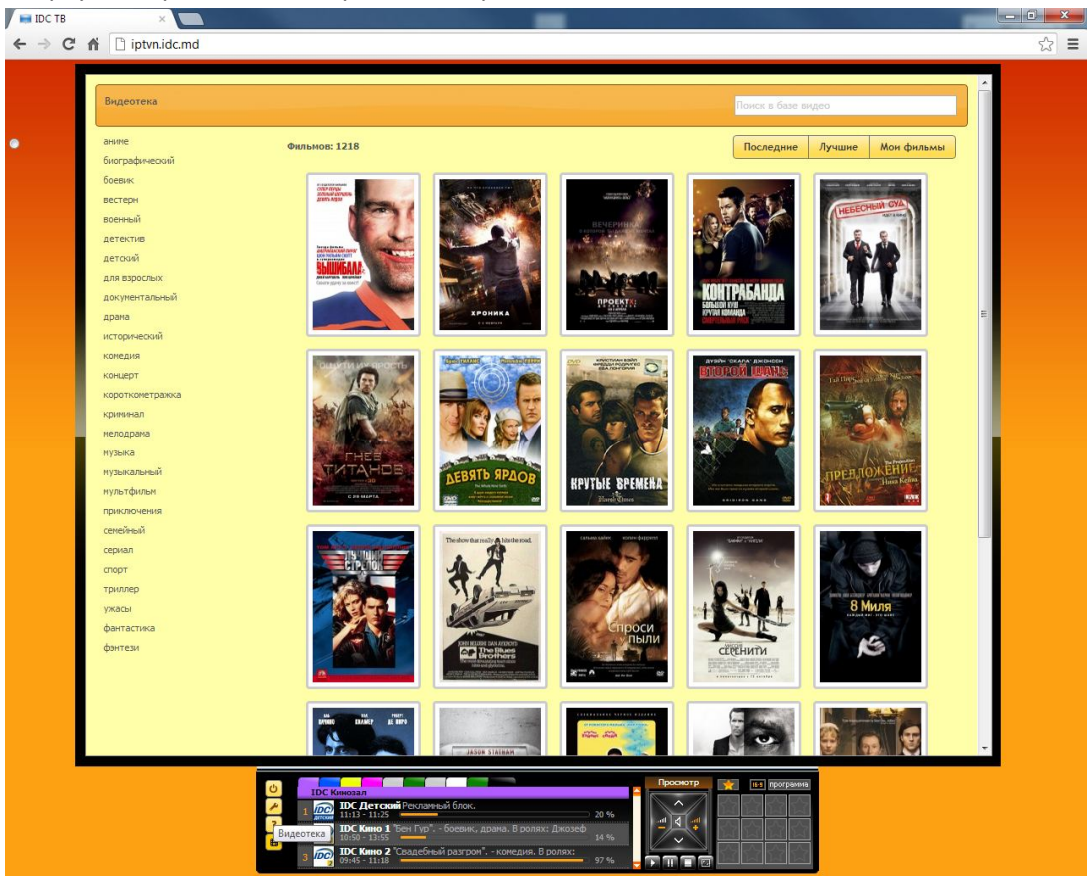

- «Последние» фильмы отсортированы в порядке их внесения в Видеотеку.
- «Лучшие» наиболее популярные фильмы
- «Мои фильмы» в данную папку вы можете добавит понравившийся фильм. Для этого, при нажатии кнопки «Enter» на значок выбранного фильма, появляется описание фильма и внизу окна расположен значок «Добавить в «Мои фильмы». При нажатии на данный значок этот фильм дублируется в папке «Мои фильмы».
- С левой стороны окна представлены жанры по которым также можно выбрать фильм.

3. При клике на выбранный фильм, появляется краткое описание фильма и варианты качества просмотра. Кликнув на один из вариантов качества просмотра, начинается трансляция фильма.

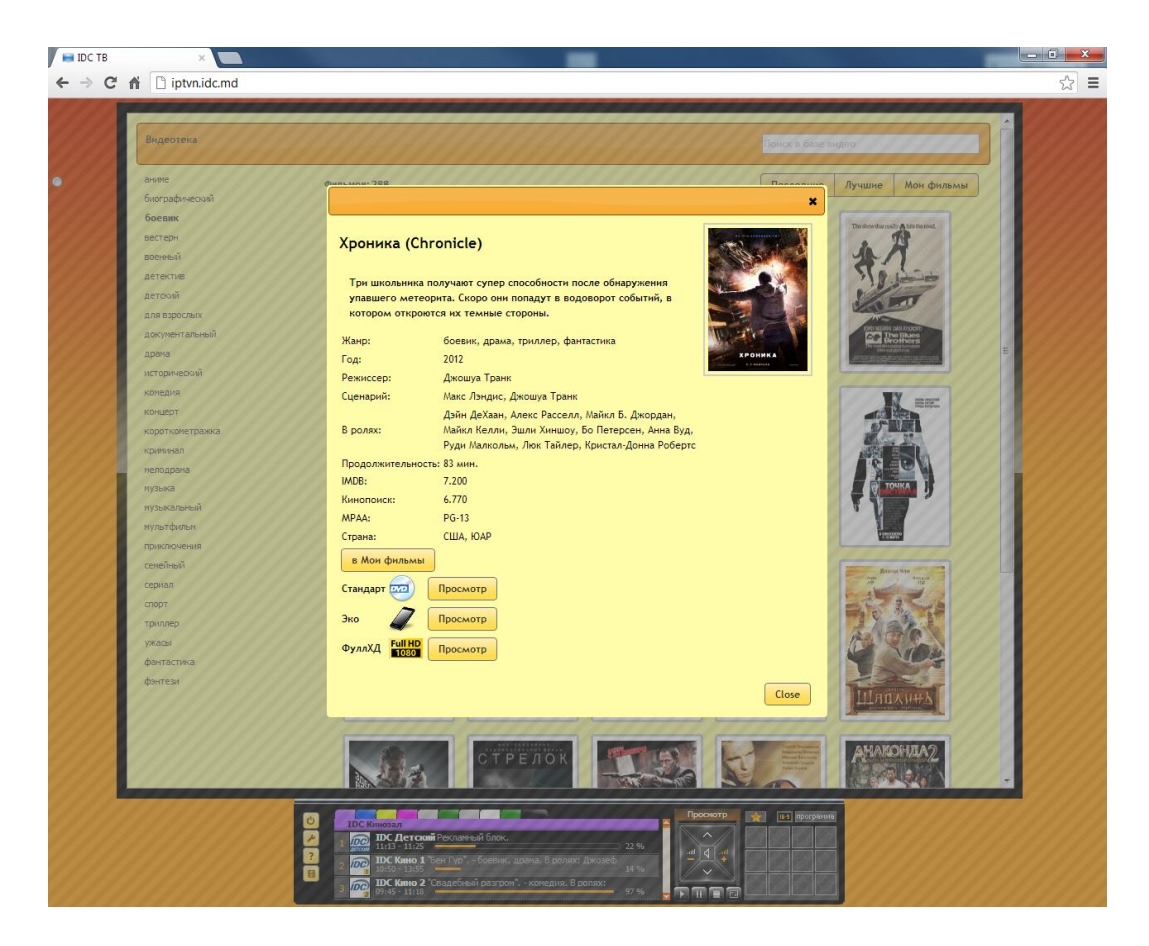